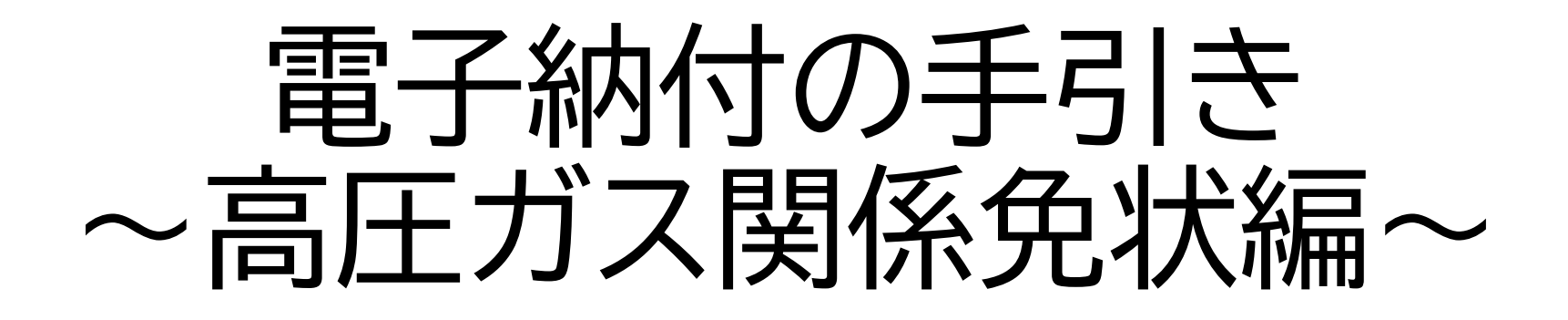

# 令和7(2025)年4月 産業労働観光部工業振興課

# お問い合わせ先一覧

【法令や手数料の額に関するお問合せ】 栃木県庁 工業振興課 保安担当(028-623-3196)

【電子申請システムの操作に関するお問合わせ】 (P.3~13及びP.21,22)

○固定電話コールセンター
TEL:0120-464-119(フリーダイヤル)
(平日 9:00~17:00 年末年始除く)
○携帯電話コールセンター
TEL:0570-041-001(有料)
(平日 9:00~17:00 年末年始除く)
FAX:06-6455-3268

【電子申請システムによる電子納付に関するお問合せ】 (P.14~20) 栃木県庁 行政改革ICT推進課 デジタル行政担当(028-623-2212)

# 栃木県電子申請システムへのアクセス

栃木県電子申請システムにアクセスします。

栃木県電子申請システム

https://apply.e-tumo.jp/pref-tochigi-u/offer/offerList initDisplay

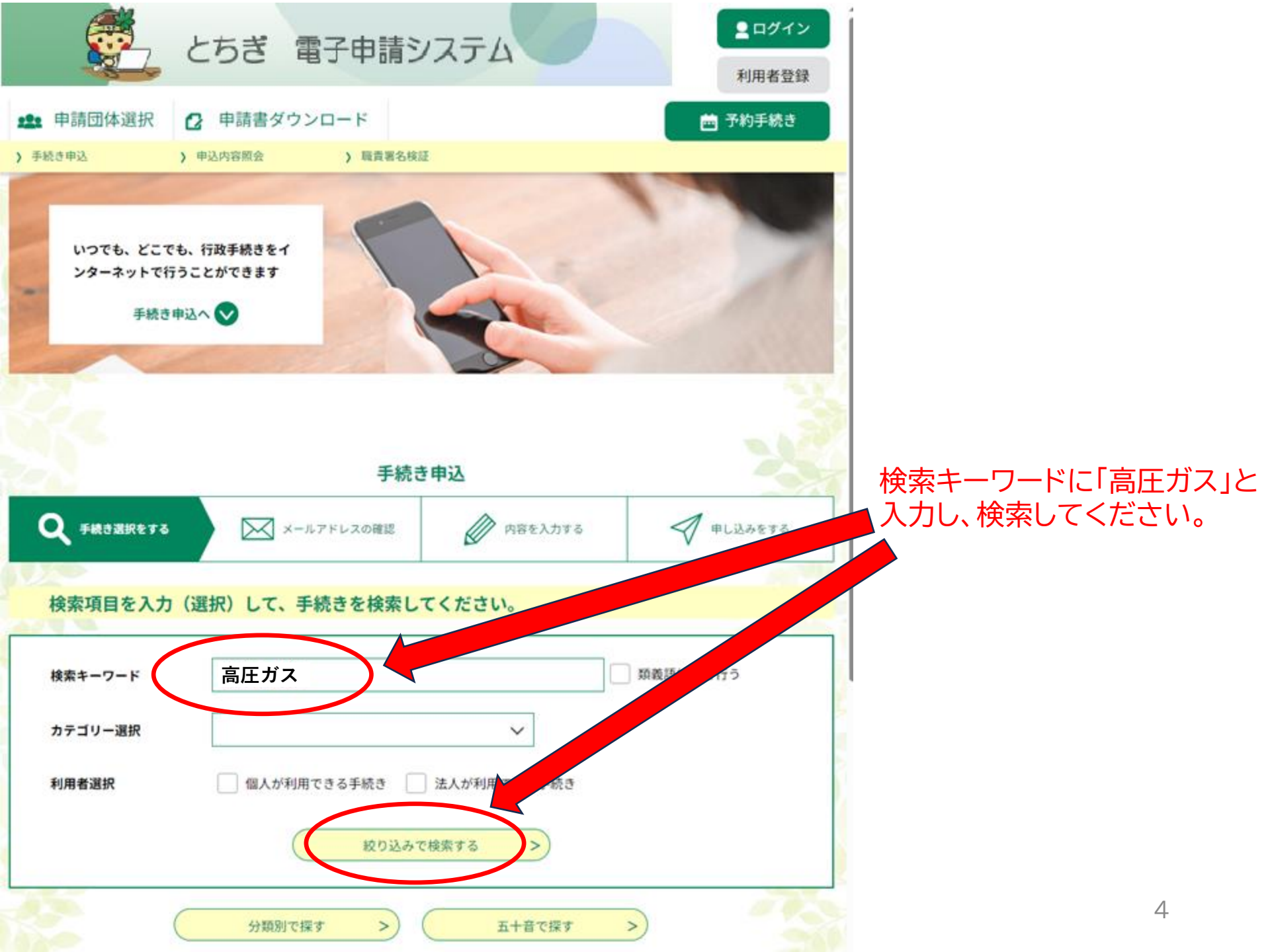

#### 手続き一覧

#### 2025年03月13日 14時06分 現在

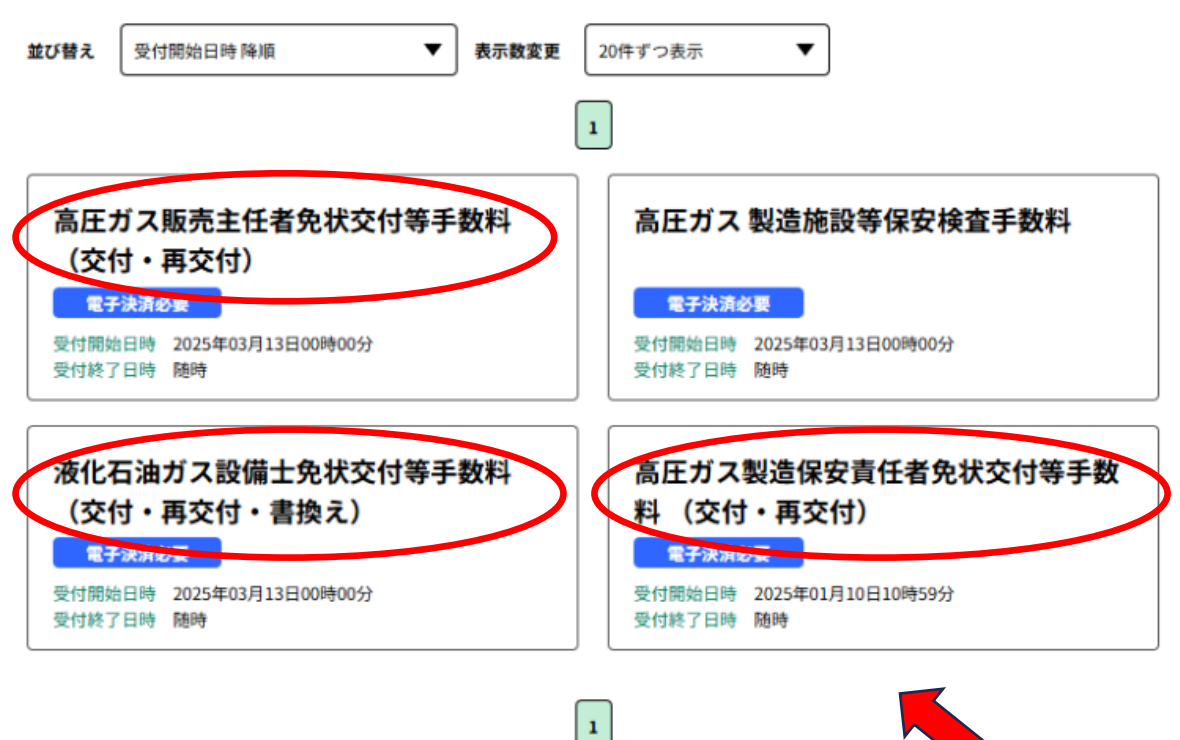

支払いを行いたい手続を 選択してください。 (次のページからは、製造保安 責任者免状の手数料支払い 手続きを例にします。)

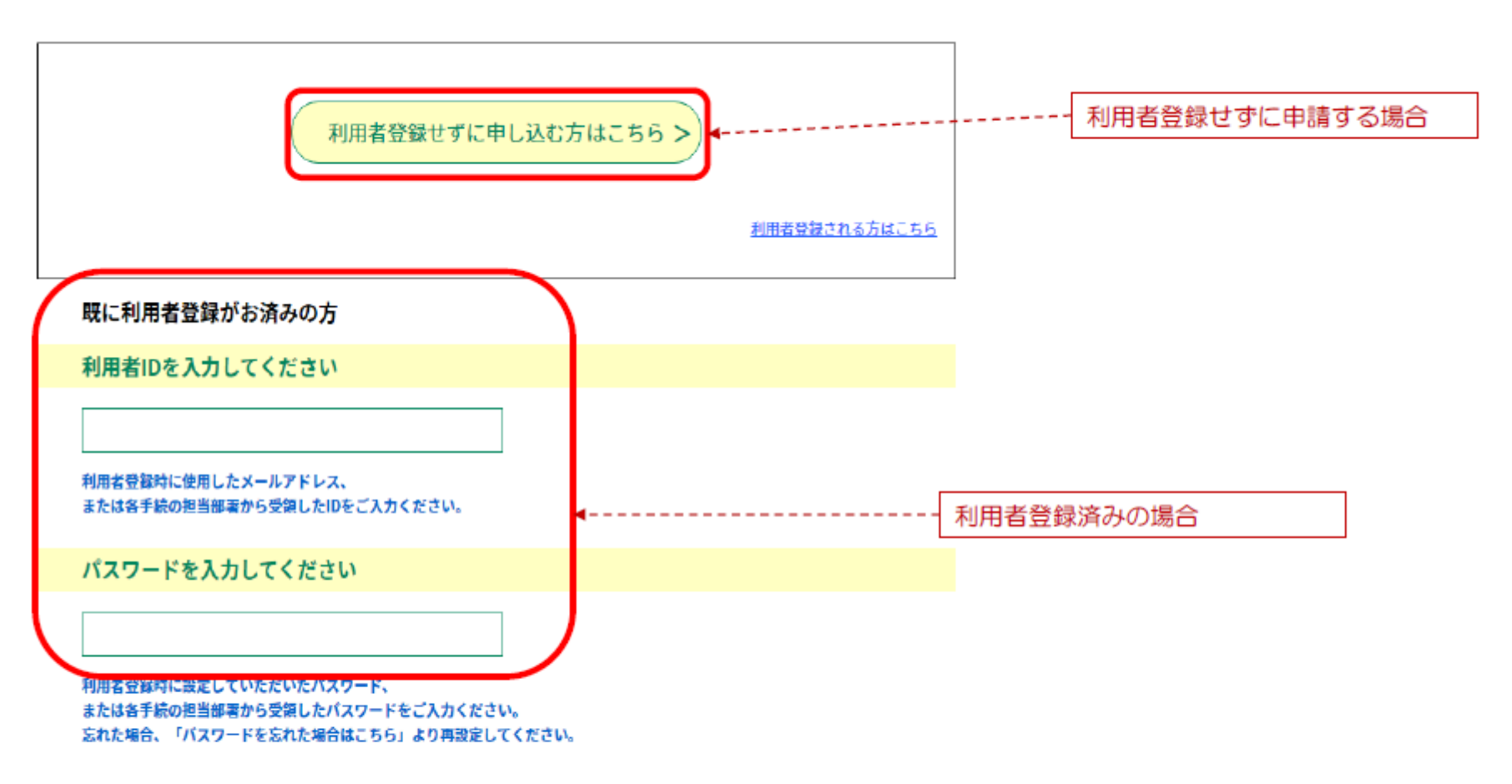

メールアドレスを変更した場合は、ログイン後、利用者情報のメールアドレスを変更ください。

この手続きは連絡が取れるメールアドレスの入力が必要です。 下記の内容を必ずお読みください。

#### ※添付ファイルは一度パソコンに保存してから聞くようにしてください。

| 手続き名   | 高圧ガス製造保安責任者免状交付等手数料(交付・再交付)                                                                                                    |  |  |
|--------|----------------------------------------------------------------------------------------------------|--|--|
| 説明     | <ul> <li>高圧ガス製造保安責任者免状交付等手数料の支払いページです。</li> <li>具体的な操作方法については、以下のリンクにある「電子納付の手引き~高圧ガス関係免状編~」をご参照くたちい。</li> <li>https://www.pref.tochigi.jg.jp/f02/work/kyoka/shigoto/mennzyou2.html</li> <li>手数料の支払い以外のお問い合わせは以下にお願いします。</li> <li>高圧ガス保安協会 試験・教育事業部門<br/>〒105-8447 東京都港区虎ノ門4-3-13 (ヒューリック神谷町ビル)<br/>フリーダイヤル 0120-66-7966<br/>TEL 03-3436-6102</li> <li>FAX 03-3459-6613</li> <li>ホームページ https://www.khk.or.jp/qualification/national_gualification/index.html<br/>(外部サイトヘリンク)</li> </ul> |  |  |
| 受付時期   | 2025年1月10日10時59分~                                                                                                    |  |  |
|        |                                                                                                    |  |  |
| 問い合わせ先 | 栃木県庁 産業労働観光部 工業振興課 保安担当                                                                                                    |  |  |

| 問い合わせ先  | 栃木県庁 産業労働観光部 工業振興課 保安担当         |  |
|---------|---------------------------------|--|
| 電話番号    | 028-623-3196                    |  |
| FAX番号   | 028-623-3945                    |  |
| メールアドレス | kougyou-hoan@pref.tochigi.lg.jp |  |

#### <利用規約>

栃木県電子申請システム利用規約

1 目的

この規約は、栃木県電子申請システム(以下「本システム」といいます。)を利用して栃木県に対し、インターネットを通じて申請・届出及 び講座・イベント申込みを行う場合の手続きについて必要な事項を定めるものです。

#### 2 利用規約の同意

本システムを利用して申請・届出等手続を行うためには、この規約に同意していただくことが必要です。このことを前提に、栃木県は本シス テムのサービスを提供します。本システムをご利用された方は、この規約に同意されたものとみなします。何らかの理由によりこの規約に同意 することができない場合は、本システムをご利用いただくことができません。なお、閲覧のみについても、この規約に同意されたものとみな ます。

「同意する」ボタンをクリックすることにより、この説明に同意いただけたものとみなします。

#### 上記をご理解いただけましたら、同意して進んでください。

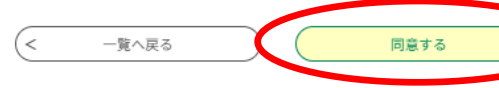

「電子納付の手引き」(本書) を必ず確認し、利用規約に同 意してください。

# 利用者登録済みの方は10ページへ、 それ以外の方は次のページに進んで ください。

#### 高圧ガス製造保安責任者免状交付等手数料 (交付・再交付)

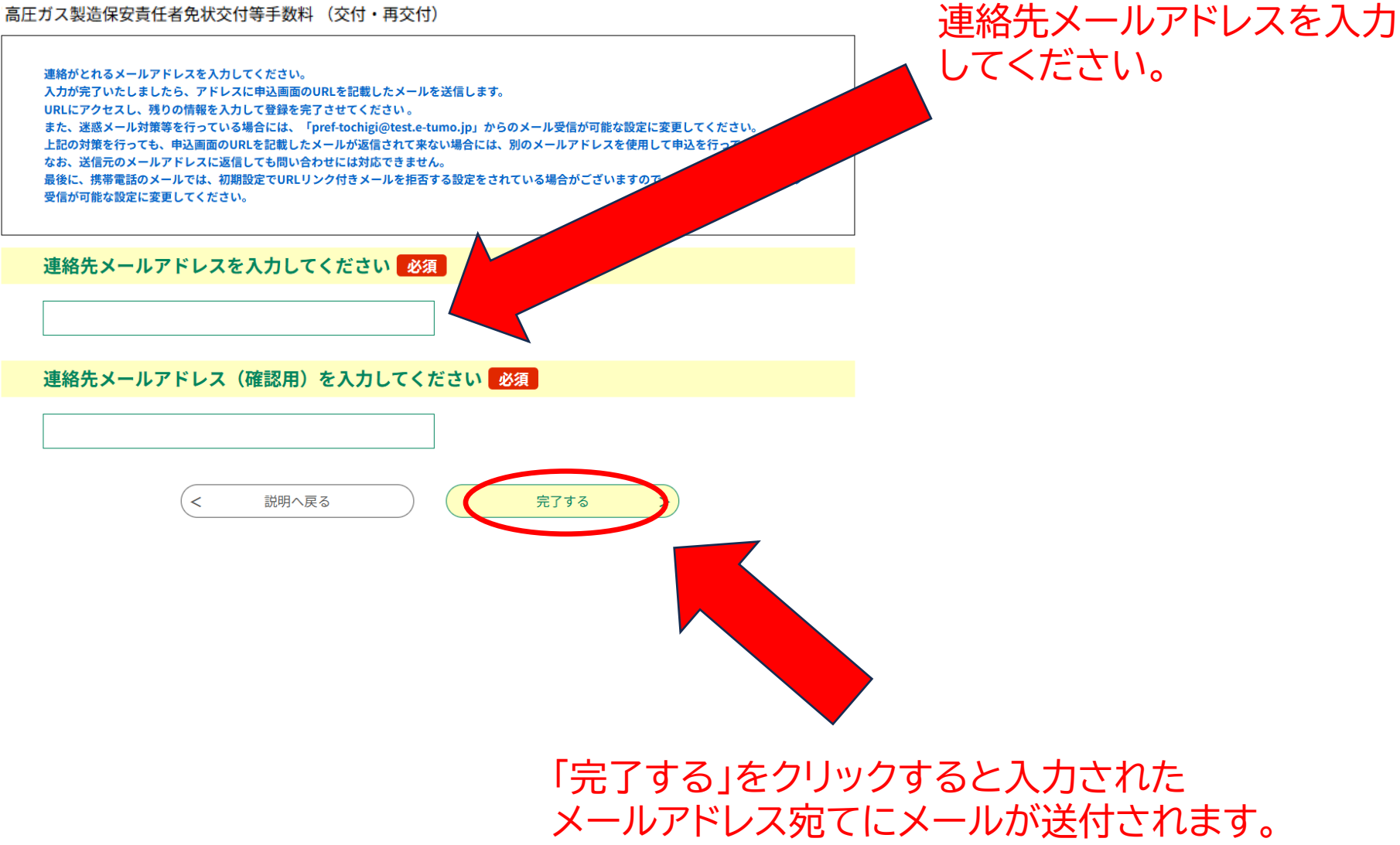

8

#### メール送信完了

高圧ガス製造保安責任者免状交付等手数料(交付・再交付)

メールを送信しました。 受信したメールに記載されているURLにアクセスして、残りの情報を入力してください。 申込画面に進めるのはメールを送信してから24時間以内です。 この時間を過ぎた場合はメールアドレスの入力からやり直してください。 この画面が表示されますので、 メールをご確認ください。

< −覧へ戻る

栃木県電子申請システム

手続き名:

高圧ガス製造保安責任者免状交付等手数料(交付・再交付)

の申込画面へのURLをお届けします。

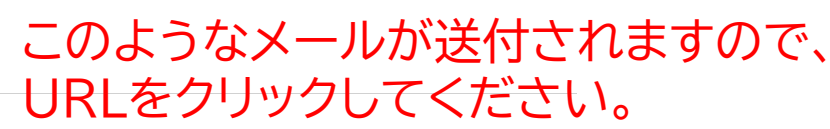

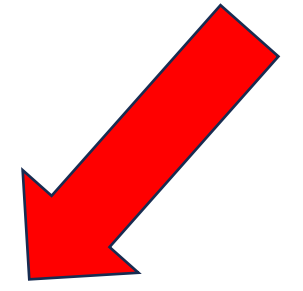

◆パソコン、スマートフォンはこちらから

 $\label{eq:https://test.e-tumo.jp/pref-tochigi_u/offer/completeSendMail_gotoOffer?completeSendMailForm.templateSeg=4399&num=0&t=1741846399488&user=kougyou-hoan%40pref.tochigi_lg,jp&id=c1ed0c7d313d552f4e246c124e12278b$ 

上記のURLにアクセスして申込を行ってください。

| ŝ         | 選択中の手続き名: 高圧ガス製造保安責任者免状交付等手数料 (交付・再交付)<br>約合せ先 +開く                                                                                                    |
|-----------|----------------------------------------------------------------------------------------------------|
|           | 申請者情報                                                                                                    |
|           |                                                                                                    |
| 1         | 申請者名(フリガナ) <mark>必須</mark>                                                                                                    |
|           | <ul> <li>氏: トチギ</li> <li>名: タロウ</li> </ul>                                                                                                    |
| E         | 申請者名 <mark>必須</mark>                                                                                                    |
|           | ● 氏: 栃木 名: 太部                                                                                                    |
|           | 生年月日 必須                                                                                                    |
|           | 19950127                                                                                                    |
|           | 郵便番号 必須                                                                                                    |
|           | 郵便番号 3208501 住所线索                                                                                                    |
|           | 住所必須                                                                                                    |
|           | 住所 栃木県宇都宮市塙田1-1-20                                                                                                    |
|           | 電話番号の復                                                                                                    |
|           | 電話番号 0286233196                                                                                                    |
|           | メールアドレス 必須                                                                                                    |
|           | х− <i>ル</i> 7ドレス Ох∆⊟@0000.⊟□                                                                                                    |
|           | 申請を行う手続を選択してください。 必須                                                                                                    |
| 1         | ◎ 高圧ガス製造保安責任者免状新規交付 (3,400円)                                                                                                    |
| 5         | ○ 高圧ガス製造保安責任者免状再交付 (2,400円)                                                                                                    |
|           | 通时(制)的                                                                                                    |
| i         | 納付情報                                                                                                    |
|           |                                                                                                    |
|           | 納付額 <mark>必須</mark>                                                                                                    |
| $\langle$ | 熱付方法は、クレジットカード、PayPay、LINE Pay、メルベイネット決済、素天Edy、モバイル楽天Edy、モバイルSuica、<br>Apple Pay、Pay-easy、コンビニ決済から選択できます。<br>客女払いして頂く罰日は、手続きの但当部による着女後に確定されます。<br>客女社・市気が容易会いとち友払い期日をご確認ください。<br>目前計算式のため入力不要で<br>↓ 3400 209〕年12月23日までにお支払ください。 |
|           | 確認へ進む                                                                                                    |

# ご自身の情報を入力してください

申請を行う手続を選択してください。 選択後、「納付額」の欄に金額が表示されます。

## まだ申込みは完了していません。

※下記内容でよろしければ「申込む」ボタンを、修正する場合は「入力へ戻る」ボタンを押してください。

高圧ガス製造保安責任者免状交付等手数料(交付・再交付)

| 申請者情報                 |                                                                                                    |                 |
|-----------------------|----------------------------------------------------------------------------------------------------|-----------------|
| 申請者名(フリガナ)            | トチギタロウ                                                                                                    | -               |
| 申請者名                  | 栃木 太郎                                                                                                    |                 |
| 生年月日                  | 1995年01月27日                                                                                                    |                 |
| 郵便番号                  | 3208501                                                                                                    |                 |
| 住所                    | 栃木県宇都宮市塙田1-1-20                                                                                                    |                 |
| 電話番号                  | 0286233196                                                                                                    | 甲込者情報と納付情報に誤りが  |
| メールアドレス               | ○×△□@○○○○.□□                                                                                                    | ないことを確認し、「申込む」を |
| 申請を行う手続を選択してく<br>ださい。 | 高圧ガス製造保安責任者免状新規交付(3,400円)                                                                                                | クリックしてください      |
| 納付情報                  |                                                                                                    |                 |
| 納付額                   | 納付方法は、クレジットカード、 PayPay、 LINE Pay、 メルペイネット決済、楽天Edy、<br>モバイル楽天Edy、 モバイルSuica、 Apple Pay、 Pay-easy、 コンビニ決済 から選択ア<br>¥ 3,400 |                 |
| <                     | 入力へ戻る 申込む >                                                                                                    | -               |

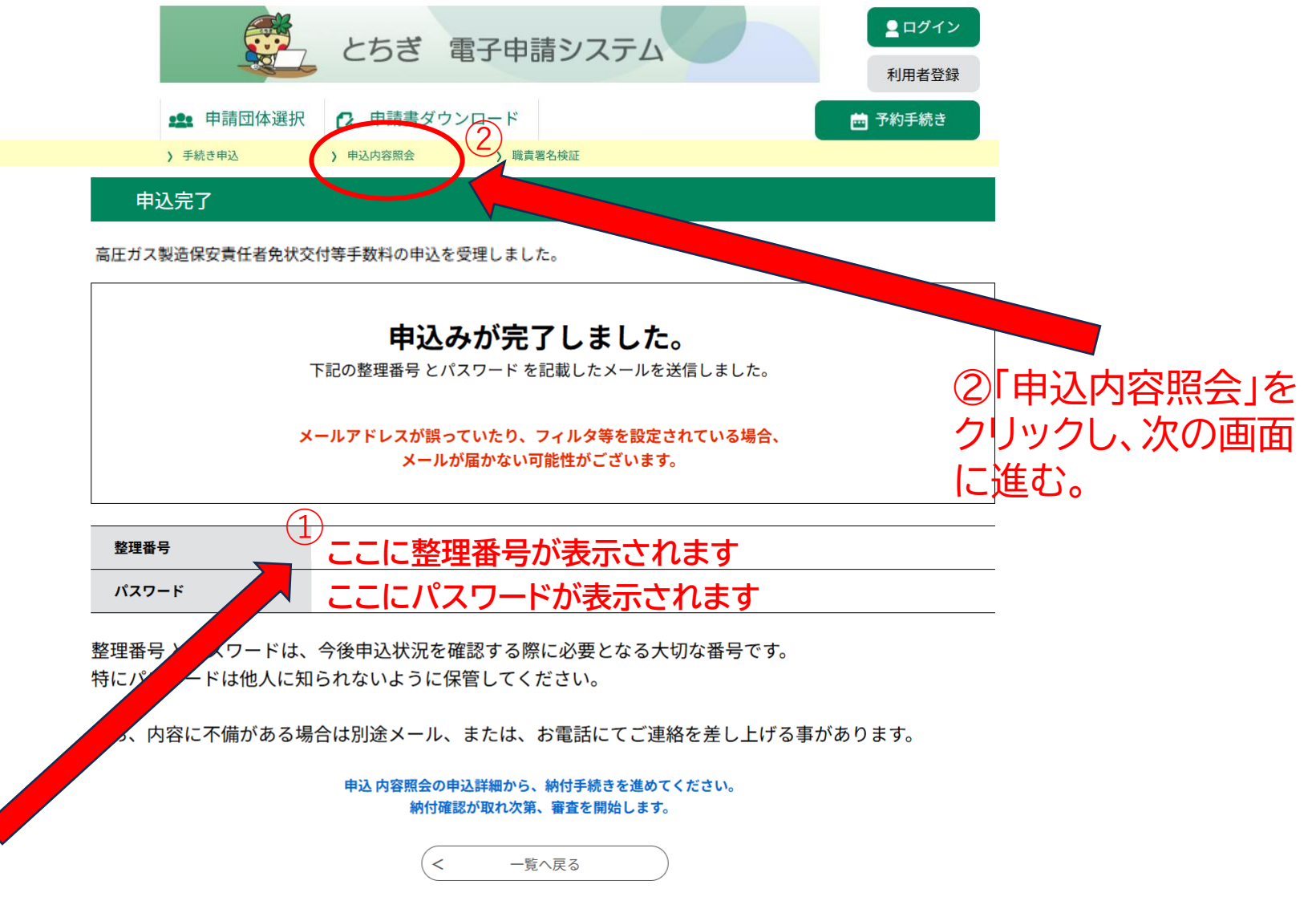

①申込完了画面が表示されるので「整理番号」と「パスワード」をメモしてください (この後の操作で使います)。 先ほど、入力したメールアドレス宛てにメールをお送りしていますので、そちらで 確認することも可能です。

#### 申込内容照会

#### 申込照会

整理番号を入力してください

整理番号を入力

申込完了画面、通知メールに記載された 整理番号をご入力ください。

パスワードを入力してください

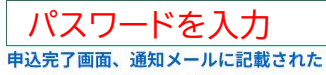

パスワードをご入力ください。

整理番号は半角数字、パスワードは半角英数字(英字:大文字・小文字)で入力して下さい。 前後にスペースが入ると正しく認識されず、照会できませんのでご注意ください。

ログイン後に申込を行われた方は、ログインしていただくと、整理番号やパスワードを使用せずに照会できます。

照会する >

12ページでメモした整理番号とパスワードを入力してください。

延長する

配色を 変更する

マ字サイス

を変更する

?

ヘルプ

I

FAQ

∧ ±^

▶ ▼^

# 申込詳細 手続き名 高圧ガス製造保安責任者免状交付等手数料(交付・再交付) 整理番号 12345678910 処理状況 完了 処理履歴 2025年3月19日13時12分 自動受理 2025年3月19日13時12分 申込

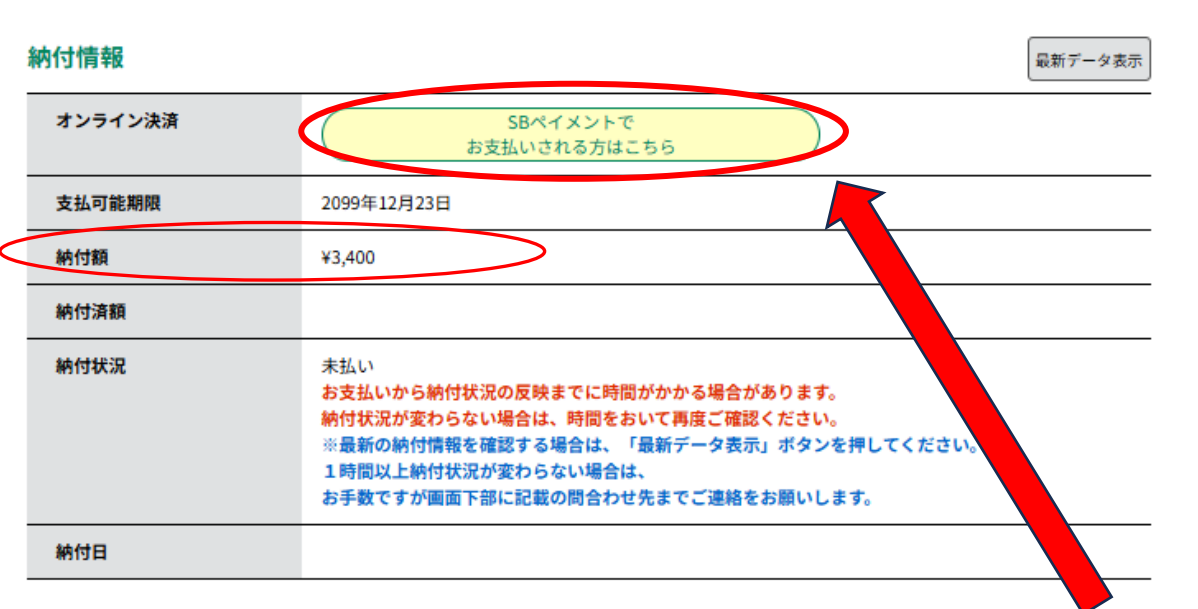

手続き名、納付額を確認いただき、間違いがなければ、 「SBペイメントでお支払いされる方はこちら」を選択し てください

# 支払に使用する決済手段を選択

クレジットカード・PayPay・メルペイ・楽天Edy・モバイルSuica・Apple Pay・Pay-easy・コンビニ収納の8つの決済 手段が選択できます。なお、Apple Payは対応している環境でのみ利用可能です。(iPhone、iPad、Apple Watch等。<u>詳細こちら</u>)

| 支払い方法を選択してくた    | さい |
|-----------------|----|
| クレジットカード        | >  |
| PayPay          | >  |
| LINE Pay        | >  |
| メルペイネット決済       | >  |
| 楽天Edy           | >  |
| モバイルSuica       | >  |
| Apple Pay       | >  |
| Pay-easy (ペイジー) | >  |
| コンビニ支払い         | >  |

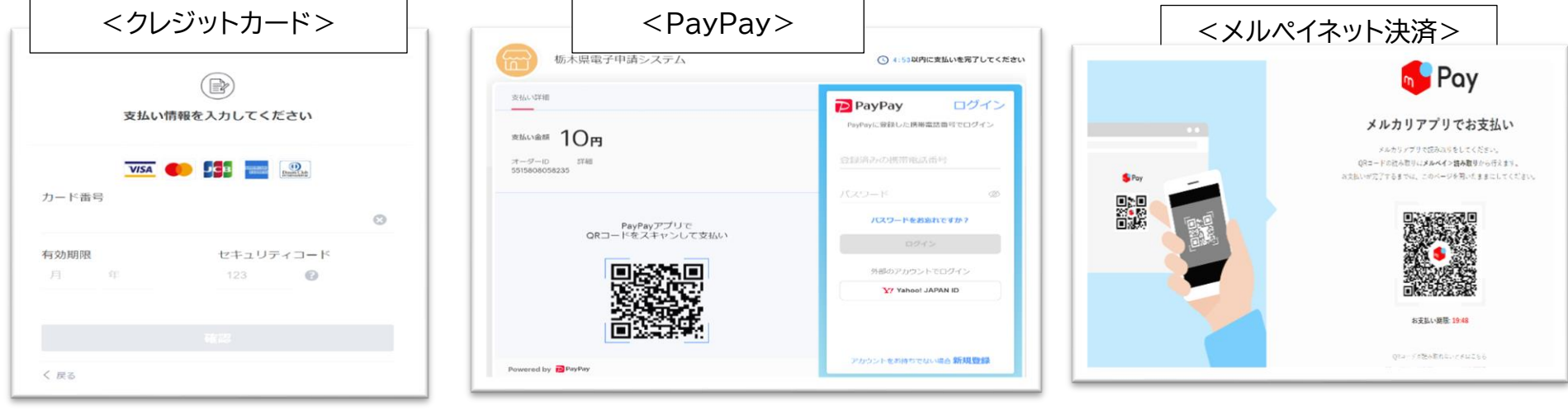

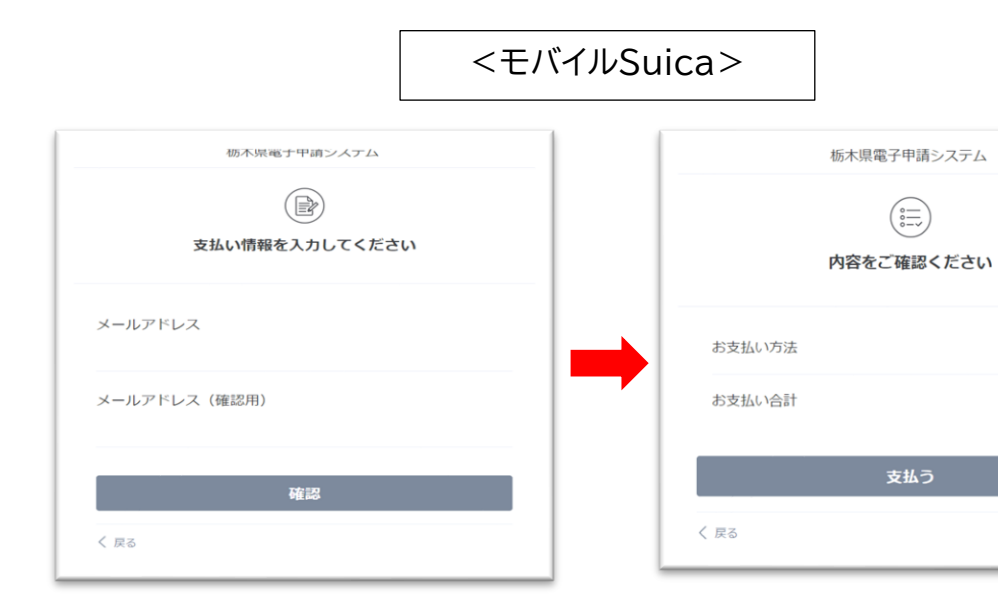

| <楽天            | Edy>      |
|----------------|-----------|
| 栃木県電子          | 甲請システム    |
| 、              | 認ください     |
| お支払い方法         | 楽天Edy     |
| お支払い合計         | ¥10       |
| 支 <del>;</del> | <b>払う</b> |
| く 戻る           |           |

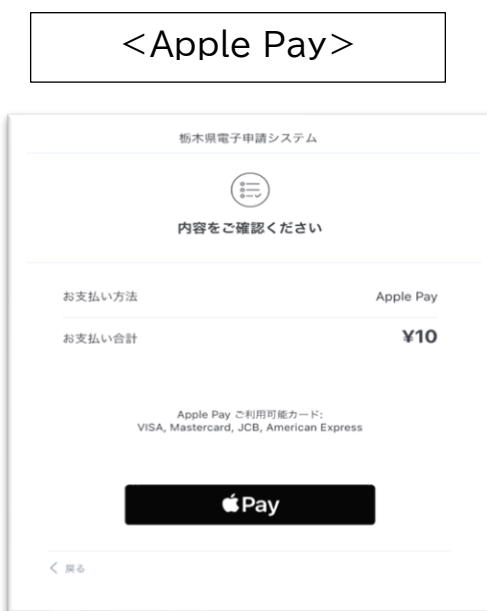

| (*****)<br>(******************************        | さい                 |
|---------------------------------------------------|--------------------|
| お支払い方法                                            | Apple Pay          |
| お支払い合計                                            | ¥10                |
| Apple Pay ご利用可能力<br>VISA, Mastercard, JCB, Americ | ード:<br>can Express |
| <b>É</b> Pay                                      |                    |
| 戻る                                                |                    |

モバイルSuica

¥10

## <Pay-easy(ペイジー)、ゆうちょ銀行の例>

※ インターネットバンキングからペイジーで支払うためには、金融機関にインターネットバンキングの 利用登録(契約)が必要です。

| 支払い情報              | を入力してください |  |
|--------------------|-----------|--|
| お客様情報を入力           |           |  |
| 名前                 |           |  |
| 121 - E            | 名         |  |
| 姓を入力してください<br>電話番号 |           |  |
| メールアドレス            |           |  |
| name@example.com   |           |  |
| メールアドレス (確認用       | )         |  |
| name@example.com   |           |  |

|                                | $\bigotimes$                             |  |
|--------------------------------|------------------------------------------|--|
| 支払                             | いの受付が完了しました                              |  |
| ンターネットバンキ:<br>必要な情報            | ング、または、ATMよりお支払いください。<br>はメールでも送付しております。 |  |
| 〇インターネットバ<br>金融機関サイトを表         | ンキングでお支払い<br>示                           |  |
| OATMでお支払い<br>収納機関番号:<br>お客様番号: | L                                        |  |
| 確認番号:<br>支払期限:2022年10          | 月27日                                     |  |
|                                | az                                       |  |
|                                | ko                                       |  |

| *                                                      | スマートフォンをご利用の方はこち                            |
|--------------------------------------------------------|---------------------------------------------|
| ログイン(お客さま番号入力)                                         | ご利用可能時間                                     |
|                                                        | 0時5分から23時55分まで                              |
| お客さま番号 必須                                              | ※ システムメンテナンスにより休止することがあります。                 |
| 以下の機に、お客さま背号を入力してください。                                 | ご利用時間の詳細について                                |
| お客さま番号は、0000-0000-00000 のように4桁-4桁-5桁(単角)で入力し<br>てください。 | は、以下のページをご確認<br>ください。                       |
| ※ 口座の起号・雷号ではありません。                                     | ・ご利用時間の                                     |
| · .                                                    | リービス体止については約<br>うちょダイレクトのご案内<br>のお知らせをご覧くださ |
| ※2022年1月4日(火)以降にゆうちょダイレクトをお中し込みの場合(書面による両中し込           | ы.<br>С.                                    |

| ネットパンキング<br>ご利用にはネットパンクの利用契約が必要です。金融機関を選択してください。                                                                                                    |                  |          |          |
|----------------------------------------------------------------------------------------------------|------------------|----------|----------|
| + お支払い内容                                                                                                    |                  |          |          |
| 重要なお知らせ                                                                                                    |                  |          |          |
| <ul> <li>電子決済寄代行業にかかる利用者に対する説明等(ペイジー・ネットパンキング支払)</li> <li>ごちらをご確認ください。</li> <li>T記測問から運移する弊社接続先金融機関において金融機関者で取引を制限する等により<br/>一般ご利用いただけない金融機関が存在する場合がございます。</li> </ul> |                  |          |          |
| - <u>R</u>                                                                                                    | 地方銀行             | 信用金庫     | 信用組合     |
| ▶ ゆうちょ銀行                                                                                                    |                  | みずほ銀行    | ∬ 三井住友銀行 |
| 🔮 リそな銀行                                                                                                    | 🔮 埼玉りそな銀行        | ≚地方銀行    | ≚信用金庫    |
| ፟፟፟ዹ፝信用組合                                                                                                    | <b>・</b> 人 JAバンク | JFマリンバンク | Rosth    |
| 前の事態に育え                                                                                                    |                  |          |          |

### <コンビニ収納の例>

- ※ 利用可能なコンビニは、「セブンイレブン」、「ローソン」、「ファミリーマート」、「ミニストップ」、「セイコーマート」です。 なお、利用するコンビニで、以下のとおり支払方法が異なりますので御注意ください。
- ※ コンビニ収納の申込をすると、「オンライン決済」欄は「支払い完了通知待ち」という表示になります。

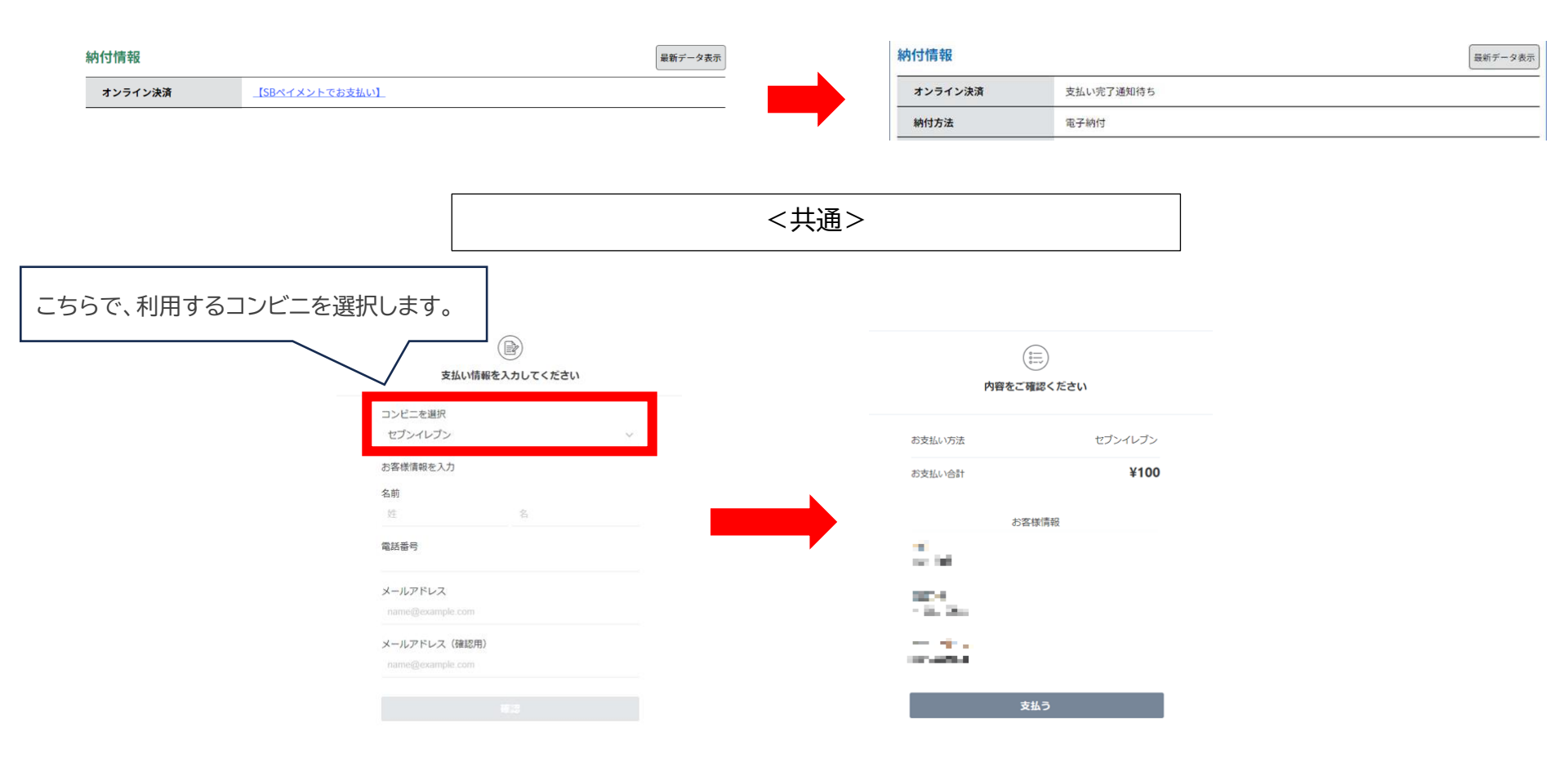

## <セブンイレブン>

レジの店頭で支払を行います。申込を終えると払込票が印刷できますので、印刷した「払込票」または「払 込票番号」をレジでご提示のうえ、お支払いください。なお、払込票、払込み番号はメールでも併せて送 付されます。

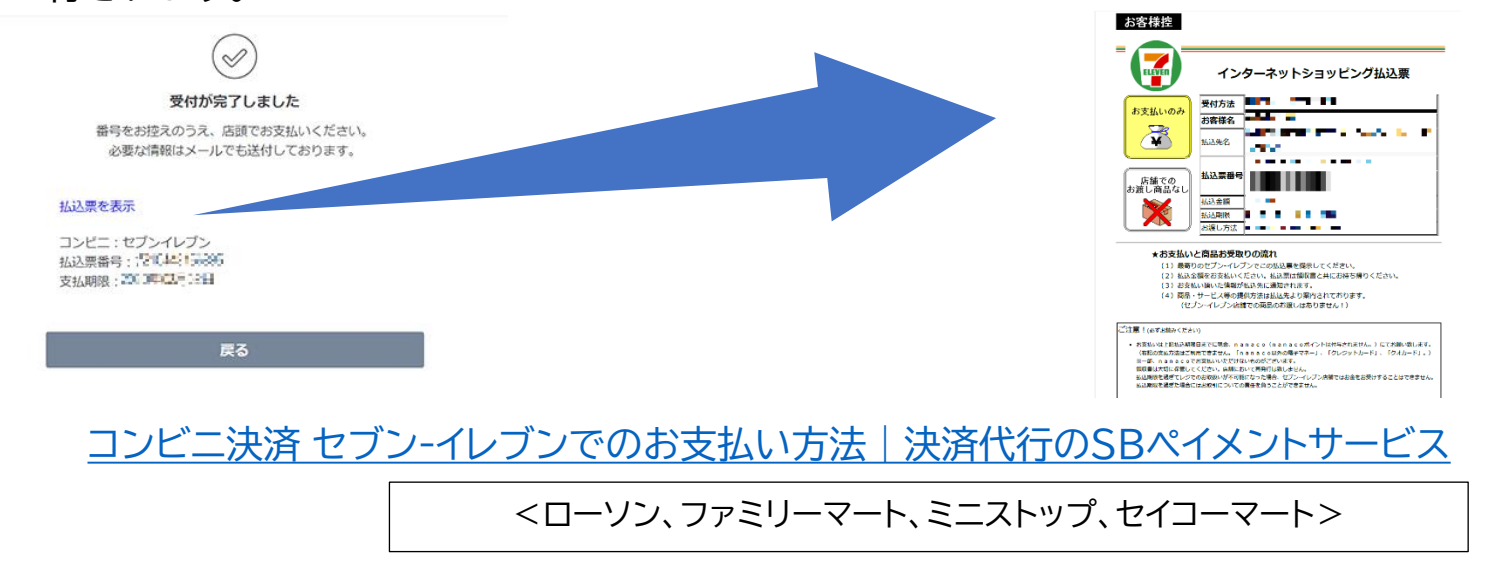

コンビニのマルチコピー機端末を使用して支払い手続を進めます。申込を終えると受付番号が表示されますので、その番号をマルチ コピー機端末に入力してください。なお、受付番号はメールでも併せて送付されます。

また、マルチコピー機端末の操作方法はコンビニ毎に異なりますので、以下のリンク先から御確認ください。

<u>ローソン決済のお支払い方法|決済代行のSBペイメントサービス</u>※ミニストップでの支払いもこちらから御確認ください

セイコーマート決済(電算システム)のお支払い方法 | 決済代行のSBペイメントサービス

ファミリーマート決済のお支払い方法 | 決済代行のSBペイメントサービス

# 電子納付に係るお問い合わせ先

<u>お支払方法(P.14~19)に関して、ご不明な点がありましたら、以下に</u> <u>お問い合わせください。</u>

【電子申請システムによる電子納付に関するお問合せ】 (P.14~19) 栃木県庁 行政改革ICT推進課 デジタル行政担当(028-623-2212)

# ①支払い完了後、以下のURLから「申込内容照会」にアクセスしてください。 <u>https://apply.e-tumo.jp/pref-tochigi-u/inquiry/inquiry initDisplay</u>

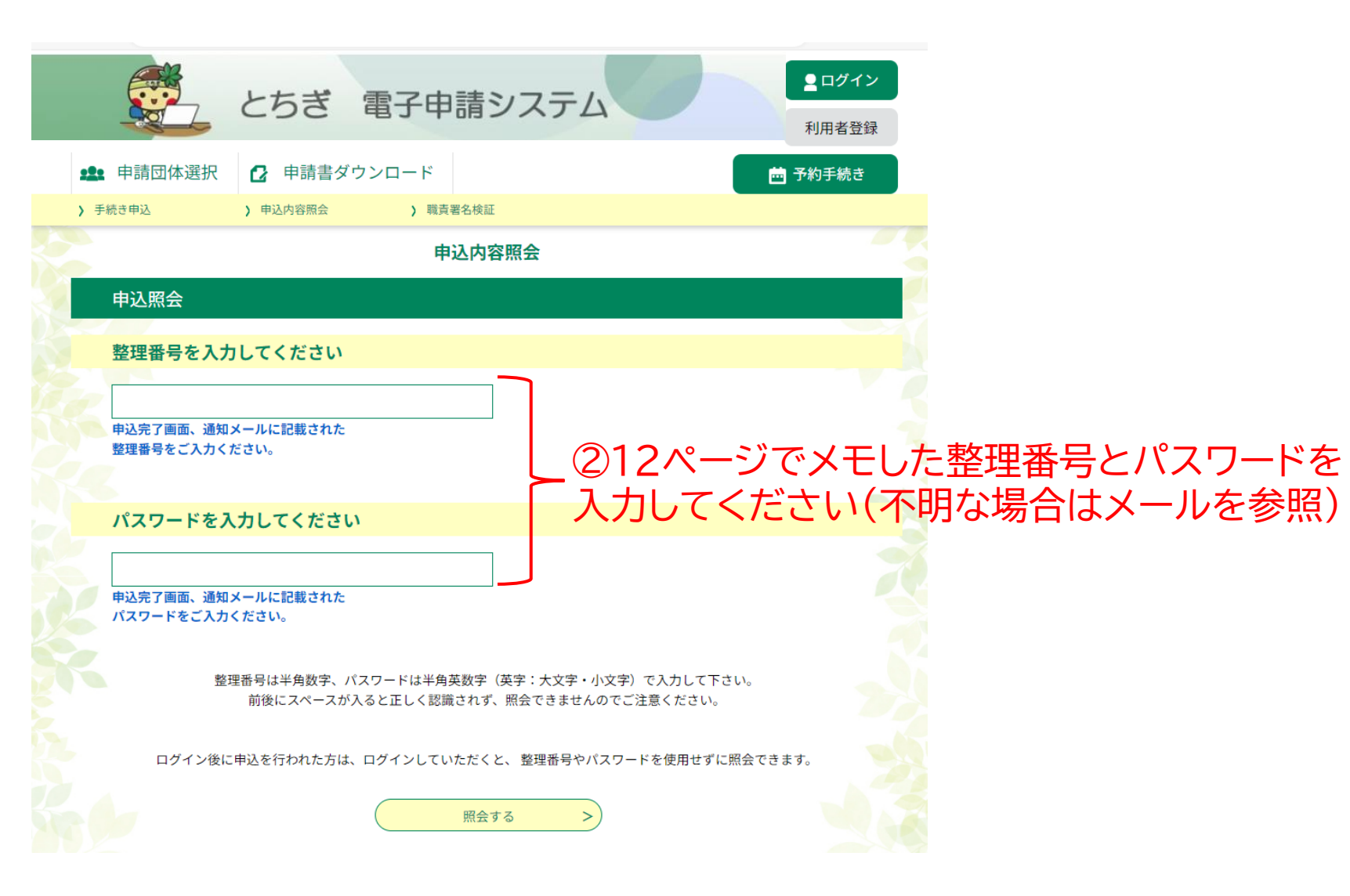

| 申込詳細    |                                              |
|---------|----------------------------------------------|
|         |                                              |
| 手続き名    | 高圧ガス製造保安責任者免状交付等手数料(交付・再交付)                  |
| 整理番号    | 12345678910                                  |
| 処理状況    | 完了                                           |
| 処理履歴    | 2025年3月19日13時12分 自動受理<br>2025年3月19日13時12分 申込 |
| 納付情報    | 最新データ表示                                      |
| オンライン決済 | お支払いが完了しています。                                |
| 支払可能期限  | 2099年12月23日                                  |
| 納付額     | ¥3,400                                       |
| 納付済額    | ¥3,400                                       |
| 納付状況    | 支払済                                          |
| 納付日     | 2025年03月19日                                  |
|         |                                              |
| 伝達事項    |                                              |

このページを印刷し、 高圧ガス保安協会への 申請の際に添付してく ださい。 (「申し込み詳細」及び 「納付情報」の納付済額 等を申請の際に確認し ます。)

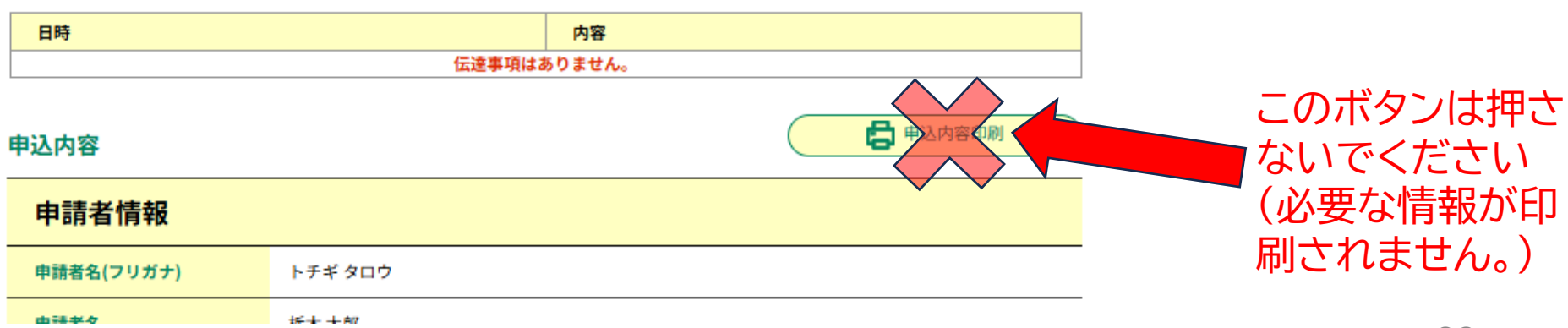